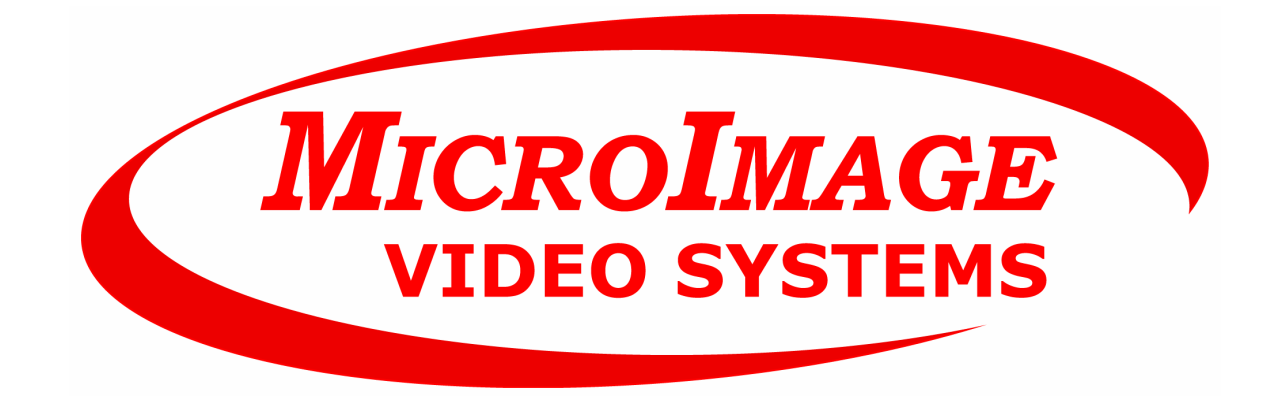

# HDC840 1080p HDTV Camera

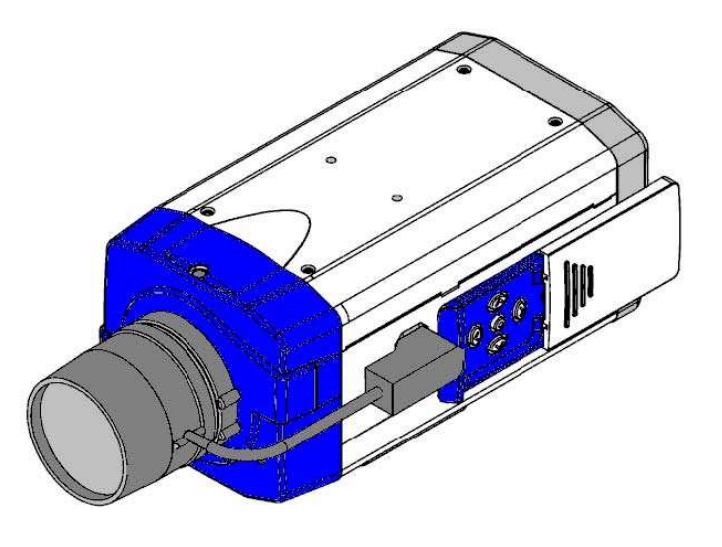

Thank you for purchasing our product. Before operating the unit, please read the instructions carefully and keep this manual for future reference.

Revision 1, 06/21/2012, Reviewed 07-06-2015

# Safety Warning

### 1. Read this manual carefully before installing the unit

Please read this manual first for correct installation and operation.

2. Never install the camera on a ceiling that cannot hold its weight

The product may fall down and cause damages.

### 3. Never install the camera near electric or magnetic fields

Install the camera away from TV, radio transmitter, magnet, electric motor, transformer, audio speakers since the magnetic fields generated from the above devices would distort the video image.

### 4. Never install or use the camera in areas exposed to water, oil or gas

The water, oil or gas may result in operation failure, electric shock or fire. Do not use this unit near water-for example, near a bath tub, wash bowl, kitchen sink, or laundry tub, in a wet basement, near a swimming pool, in an unprotected outdoor installation, or any area which is classified as a wet location.

### 5. Never face the camera toward the sun

Direct sunlight or severe ray may cause fatal damage to sensor and internal circuit.

### 6. Power Cord Protection

Touching the wet power cord with hands or touching the power cord with wet hands may result in electric shock. Power supply cords should be routed so that they are not likely to be walked on or pinched by items placed upon or against them, paying particular attention to cords and plugs, convenience receptacles, and the point where they exit from the appliance.

### 7. Attachments

Do not use attachment not recommended by the product manufacturer as they may cause hazards.

### 8. Object and Liquid Entry

Never push objects of any kind into this product through openings as they may touch dangerous voltage points or short-out parts that could result in a fire or electric shock. Never spill liquid of any kind onto the product.

#### 9. Do not operate the camera in environments where the temperature, humidity or power source is beyond the specified ones

Use the camera in suitable environments where the temperature is within -10°C~50°C and humidity below 80%. Use the input power source as this instruction indicated.

### 10. Cleaning

Unplug the unit from the outlet before cleaning. Do not use liquid cleaners or aerosol cleaners. Use a damp cloth for cleaning.

### 11. Never disassemble the camera nor put impurities in it

Disassembly or impurities may result in trouble or fire.

### 12. Stop using when the product emits smoke or abnormal heat

### 13. Servicing

Do not attempt to repair this unit yourself as opening or removing covers may expose you to dangerous voltage or other hazards. Refer all servicing to gualified service personnel.

### 14. Retain Instructions

THE SAFETY AND OPERATING INSTRUCTIONS SHOULD BE RETAINED FOR FUTURE REFERENCE.

### NOTE:

The information in this manual was current when published. The manufacturer reserves the right to revise and improve its products. All specifications are therefore subject to change without notice.

# 2.9 Default

In the "**DEFAULT**" of camera OSD, there are some items that can be selected to modify the settings. The main function of this page is to restore OSD settings to factory default values.

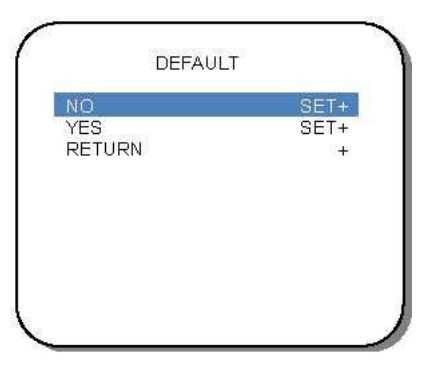

| DEFAULT | Default Value | Other Selectable Items |
|---------|---------------|------------------------|
| NO      | SET+          |                        |
| YES     | SET+          |                        |
| RETURN  | +             |                        |

### NO:

Not to restore all OSD settings to their factory default values.

### YES:

To restore all OSD settings to their factory default values.

### ■ RETURN:

Return to upper level of OSD menu.

# 2.8 Digital Out

In the "**DIGITAL OUT**" of camera OSD, there are some items that can be selected to modify the settings. The main function of this page is to decide what the digital video output format is.

| FROM      | 1280x720p | ьыгрэ        |
|-----------|-----------|--------------|
| CHANGE TO | 1280x720p | 60fps        |
| APPLY     |           | 2            |
| RETORN    |           | - <b>-</b> + |
|           |           |              |

|             | Default Value    | Other Selectable Items                                                 |
|-------------|------------------|------------------------------------------------------------------------|
| DIGITAL OUT | Boladit Value    |                                                                        |
| FROM        | 1920x1080p 60fps | 1920x1080p 60fps; 1920x1080p 30fps, 1920x1080p 50fps, 1920x1080p 25fps |
| CHANGE TO   | 1920x1080p 60fps | 1920x1080p 60fps; 1920x1080p 30fps, 1920x1080p 50fps, 1920x1080p 25fps |
| APPLY       | -                | NO; YES+                                                               |
| RETURN      | +                |                                                                        |

### FROM:

To change the digital video output format from the value now.

# ■ TO:

To change the digital video output format to the new value.

# APPLY:

To apply the change of digital output. You can choose "NO" or "YES+" in this selection.

# ■ RETURN:

Return to upper level of OSD menu.

# **Table of Contents**

| 1. CAMERA            |
|----------------------|
| 1.1 FEATURE          |
| 1.2 LIST OF CONTENTS |
| 1.3 DIMENSIONS       |
| 1.4 SPECIFICATION    |
| 1.5 CAMERA ITSELF    |
| 2. CAMERA OSD        |
| 2.1 MAIN MENU        |
| 2.2 EXPOSURE         |
| 2.3 IMAGE            |
| 2.4 EFFECT           |
| 2.5 PRIVACY MASK     |
| 2.6 SYSTEM           |
| 2.7 ANALOG OUT       |
| 2.8 DIGITAL OUT      |
| 2.9 DEFAULT          |
|                      |

| <br>4    |
|----------|
| <br>4    |
| <br>4    |
| <br>4    |
| <br>5    |
| <br>6    |
| <br>8    |
| <br>10   |
| <br>12   |
| <br>13   |
| <br>14   |
| <br>15   |
| <br>16   |
| 17       |
| 18       |
| 10<br>10 |
| <br>13   |

# **1. CAMERA**

# 1.1 Feature

- 3.0 Megapixel High Definition Color Camera
- 1/2.8" Sony<sup>™</sup> 3.0 Megapixel Exmor<sup>™</sup> Progressive CMOS Sensor
- Full HD: 1920x1080p @60fps
- Super Low Lux, Color:0.1Lux@F1.2, B/W:0.01Lux@F1.2
- Simultaneous Video Output : HDMI, HD-SDI BNC, SD Composite BNC
- OSD Control Panel
- OSD Control by RS-485 Remote Control or by Coaxial Control
- 2D Noise Reduction & Sense Up Functions
- Shutter Mode (AUTO/MANUAL)
- Mechanical IR Cut (ICR) Filter & Built in Microphone
- RS-485x1, Dix1, DOx1 / Two-way Audio

# **1.2 List of Contents**

User manual

# 1.3 Dimensions

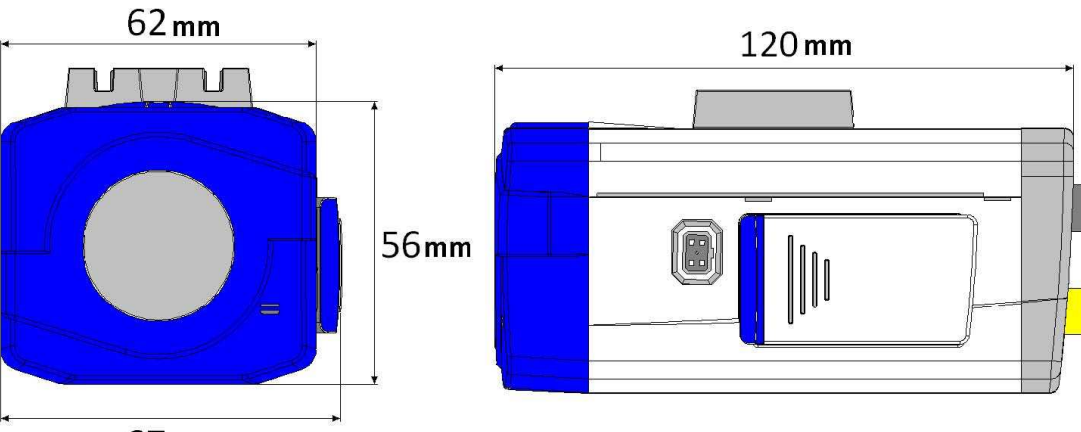

67 mm

# 2.7 Analog Out

In the "ANALOG OUT" of camera OSD, there are some items that can be selected to modify the settings. The main function of this page is to decide what the analog video output format is.

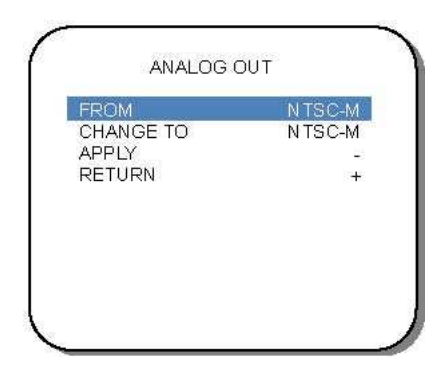

| ANALOG OUT | Default Value | Other Selectable Item        |
|------------|---------------|------------------------------|
| FROM       | NTSC-M        | NTSC-J; NTSC443; PA<br>PALNC |
| CHANGE TO  | NTSC-M        | NTSC-J; NTSC443; PA<br>PALNC |
| APPLY      | -             |                              |
| RETURN     | +             |                              |

### FROM:

To change the analog video output format from the value now.

# ■ TO:

To change the analog video output format to the new value.

# APPLY:

To apply the change of analog output.

# ■ RETURN:

Return to upper level of OSD menu.

#### IS

AL-B; PAL-D; PAL-G; PAL-H; PAL-I; PAL-M; PAL-N;

AL-B; PAL-D; PAL-G; PAL-H; PAL-I; PAL-M; PAL-N;

# 2.6 System

In the "**SYSTEM**" of camera OSD, there are several sub-menus and items that can be selected to modify the settings. The main function of this page is about the video format information and OSD firmware version.

| ANALOG OUT    | SET         |
|---------------|-------------|
| DIGITAL OUT   | SET+        |
| COLOR BAR     | OFF         |
| TEST PATTERN1 | OFF         |
| TEST PATTERN2 | OFF         |
| FIRMWARE VO.  | 39-11071101 |
| DEFAULT       | SET+        |
| RETURN        | 20202       |

| SYSTEM        | Default Value  | Other Selectable Items                                        |
|---------------|----------------|---------------------------------------------------------------|
| ANALOG OUT    | SET+           |                                                               |
| DIGITAL OUT   | SET+           |                                                               |
| COLOR BAR     | OFF            | ON                                                            |
| TEST PATTERN1 | OFF            | MODE0; MODE1; MODE2; MODE3; MODE4; MODE5; MODE6               |
| TEST PATTERN2 | OFF            | MODE0; MODE1; MODE2; MODE3; MODE4; MODE5; MODE6; MODE7; MODE8 |
| FIRMWARE      | V0.99-11071101 |                                                               |
| DEFAULT       | SET+           |                                                               |
| RETURN        | +              |                                                               |

### ■ ANALOG OUT:

This is a sub-menu for analog output setting. Please check the details in its section.

### ■ DIGITAL OUT:

This is a sub-menu for digital output setting. Please check the details in its section.

### COLOR BAR:

For SDI video signal output testing, enable it will generate the color bar video signal on screen.

### ■ TEST PATTERN1:

For SDI video signal output testing, please select the test pattern mode you like.

### ■ TEST PATTERN2:

For SDI video signal output testing, please select the test pattern mode you like.

### FIRMWARE:

The firmware version number of this SDI camera.

### DEFAULT:

This is a sub-menu for factory default value restoring. Please check the details in its section.

### ■ RETURN:

Return to upper level of OSD menu.

| 4 \$ | Specification |
|------|---------------|
|------|---------------|

1

| VIDEO &    | Video System                       | NTSC / PAL Selec                                                     |
|------------|------------------------------------|----------------------------------------------------------------------|
| AUDIO      | Image Sensor                       | 1 / 2.8" Sony™ 3.0                                                   |
|            | Resolution                         | 1920(H)x1080(V) (                                                    |
|            | Frame Rates                        | 1920x1080p @60f                                                      |
|            | SDI Standards                      | 3G-SDI (SMPTE 4                                                      |
|            | Minimum                            | Color:0.1Lux@F1.                                                     |
|            | Illumination                       | 0/0//                                                                |
|            | Digital Wide<br>Dynamic Range      | On / Off                                                             |
|            | Digital Video Output               | Gold-plated BNC (                                                    |
|            | Analog Video                       | BNC Connector x                                                      |
|            | Audio Streaming                    | Two-way Audio                                                        |
|            | Mechanical IR Cut<br>Filter (ICR)  | Automatically Swit                                                   |
| FUNCTION & | OSD Menu                           | OSD Control by R                                                     |
| MENU       | Digital Day & Night<br>Mode        | Auto / Color / Blac                                                  |
|            | Auto Electronic<br>Shutter         | Auto:1/60 to 1/2,00                                                  |
|            | Manual Electronic<br>Shutter       | 1/30; 1/50; 1/60; 1/<br>1/600; 1/750; 1/10                           |
|            | Automatic Gain<br>Control          | Auto / Manual / Of                                                   |
|            | Flickerless                        | Auto / Manual / Of                                                   |
|            | White Balance                      | Auto (1,800°K~10                                                     |
|            | Backlight<br>Compensation<br>(BLC) | On / Off                                                             |
|            | Dynamic Noise<br>Reduction         | 2D DNR                                                               |
|            | Sense Up                           | On / Off                                                             |
| GENERAL    | Back Focus                         | Yes                                                                  |
|            | I/O Connectors                     | DC12V Power Jac<br>485(Pelco <sup>™</sup> -D/P)><br>Output(3.5mm) x1 |
|            | Lens Mount                         | CS / C Mount                                                         |
|            | Power Supply;<br>Consumption       | 12V DC / PoC(Pov                                                     |
|            | Operation; Storage<br>Temp.        | -10°C ~ 50°C ; -20                                                   |
|            | Operation; Storage<br>Humidity     | Maximum: RH80%                                                       |
|            | Dimensions                         | 2.40" x 2.64" x 4.7                                                  |
|            | Net Weight                         | 12.35 oz. (350g)                                                     |

table (For SD Composite Video Output) DMegapixel Progressive Exmor™ CMOS Sensor

(1080p)

fps (3G-SDI) 424M); HD-SDI (SMPTE 292M)

2, B/W:0.01Lux@F1.2

Connector x1 (SDI) / HDMI x 1 1 (1.0Vp-p Composite, 75Ω)

tches (Switching Lux Level Can Be Adjusted) / External

S-485 Remote Control or by Coaxial Control k& White

00 sec. (60Hz) ; 1/50 to 1/2,000 sec. (50Hz)

/100; 1/120; 1/150; 1/180; 1/200; 1/250; 1/300; 1/350; 1/400; 1/450; 1/500; 00; 1/2000; 1/3000; 1/4000; 1/10000 Sec.

,000°K) / Manual (Color Temperature Level Can Be Adjusted)

x, BNC (Composite Video Out) x1, BNC(SDI) x1, HDMI x1 RSx1, Digital Input x1, Digital Output x1, Audio Input(3.5mm) x1, Audio , D4 IRIS Jack(Automatic IRIS)

wer over Cable) ; 5W

0°C ~ 60°C

5; RH90%

'3" (61mm x 67mm x 120mm)

Subject to change without notice.

# 1.5 Camera Itself

## 1. Overview

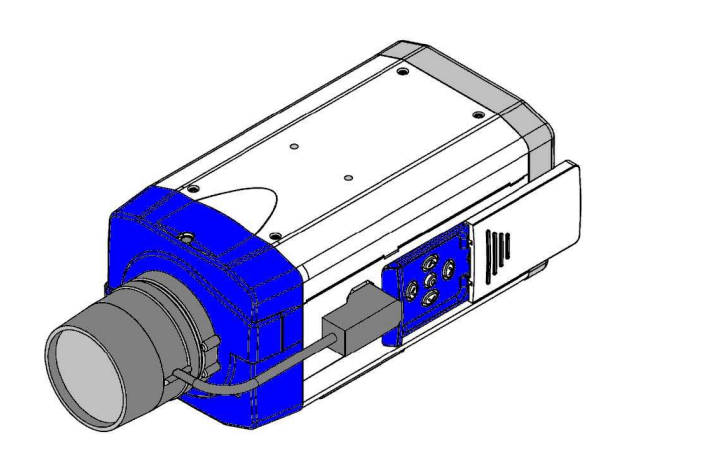

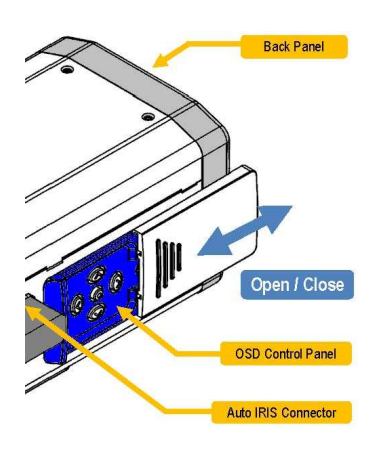

# 2. Auto IRIS Connector

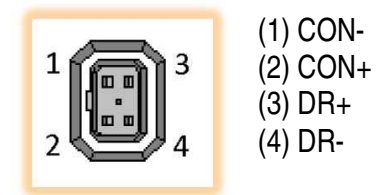

# 3. OSD Control Panel

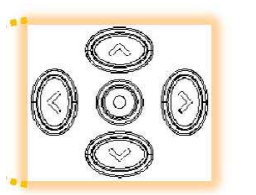

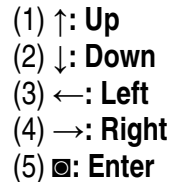

# 2.5 Privacy Mask

In the "**PRIVACY MASK**" of camera OSD, there are some items that can be selected to modify the settings. The main function of this page is about the privacy mask size and position.

| ALL ON/OFF | NOT IN USE |
|------------|------------|
| AREA SEL   |            |
| MODE       | ON         |
| LEVEL      | 0          |
| TOP        | 28         |
| воттом     | 112        |
| LEFT       | 19         |
| RIGHT      | 76         |
| RETURN     | +          |

| PRIVACY MASK | Default Value | Other Selectable It |
|--------------|---------------|---------------------|
|              |               |                     |
| ALL ON/OFF   | NOT IN USE    | ALL ON; ALL OFF     |
| AREA SEL     | 1             | (1-6)               |
| MODE         | ON            | OFF                 |
| LEVEL        | 0             | (0-15)              |
| TOP          | 28            | (0-254)             |
| BOTTOM       | 112           | (1-255)             |
| LEFT         | 19            | (0-254)             |
| RIGHT        | 76            | (1-255)             |
| RETURN       | +             |                     |

### ■ ALL ON/OFF:

To enable or disable all of the privacy mask. You can choose "ALL ON" or "ALL OFF" in this selection.

### ■ AREA SEL:

It divides the whole screen into six areas. You can use these to design your desired privacy mask combination.

### ■ MODE:

To decide which one of these six areas will enabled or not.

LEVEL:

The transparency level of privacy mask.

■ TOP/BOTTOM/LEFT/RIGHT:

The setting values of privacy mask size and position.

### RETURN:

Return to upper level of OSD menu.

| ems |  |
|-----|--|
|     |  |
|     |  |
|     |  |
|     |  |
|     |  |
|     |  |
|     |  |
|     |  |
|     |  |
|     |  |
|     |  |
|     |  |
|     |  |

# 2.4 Effect

In the "**EFFECT**" of camera OSD, there are some items that can be selected to modify the settings. The main function of this page is about the privacy mask and fog reduction effects.

| OG REDUCTION | OFF |
|--------------|-----|
| RETURN       |     |
|              |     |
|              |     |
|              |     |

| EFFECT        | Default Value | Other Selectable Items |
|---------------|---------------|------------------------|
| PRIVACY MASK  | OFF           | ON+                    |
| FOG REDUCTION | OFF           | ON+                    |
| RETURN        | +             |                        |

### ■ PRIVACY MASK:

To enable the "privacy mask" effect or not. Enable this will go its sub-menu for privacy mask setting. Please check the details in its section.

### ■ FOG REDUCTION:

To enable the "fog reduction" effect or not.

### ■ RETURN:

Return to upper level of OSD menu.

# 4. Back Panel

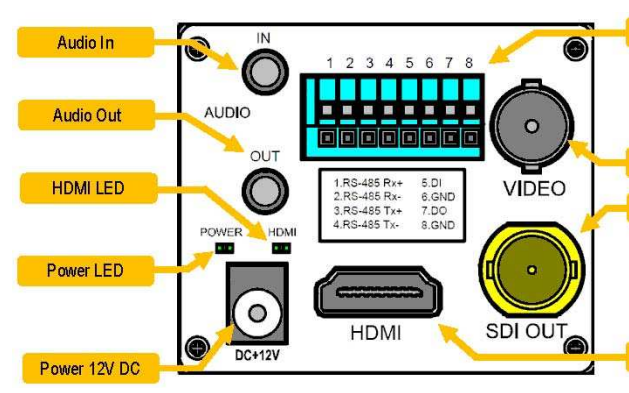

### ■ Power / HDMI LED:

(1) Power LED(Green): On—Power Ready Off—No Power
(2) HDMI LED(Green): On—Successfully Connected Off—Connection Not Ready

### ■ DI / DO / RS-485 Port:

(1) RS-485 Rx: Controlled by RS-485 receiving signal (POSTIVE).
 (2) RS-485 Rx: Controlled by RS-485 receiving signal (NEGATIVE)
 (3) RS-485 Tx: Controlled by RS-485 transmitting signal (POSTIVE)
 (4) RS-485 Tx: Controlled by RS-485 transmitting signal (NEGATIVE)
 (5) DI: Digital Input
 (6) GND: Ground
 (7) DO: Digital Output

(8) **GND:** Ground

HDMI Out:

ONLY supports HDMI 1.3a version and later. The suggested length is shorter than 30 ft. (10 meters).

### SDI Out: (Gold-plated BNC Connector)

For SDI signal output, it supports PoC (Power over Cable) technology.

### ■ Video Out (BNC Connector):

For analog composite video TV signal output. Please DO NOT plug into PoC (Power over Cable) technology device, otherwise the camera will be damaged.

Audio In/Out:

For analog audio input / output, stereo 3.5mm (1/8") mini phone jack. Some models have no such audio interface.

DC 12V:

DC Jack 2.1mm, DC12V---0.5A or higher.

| DI / DO / RS-485 |
|------------------|
|                  |
|                  |
|                  |
| Video Out (BNC)  |
| SDLOut           |
| obroat           |
|                  |
|                  |
|                  |
| HDMI Out         |

# 2. Camera OSD

The OSD (On-Screen Display) control menu of the camera operates similar to a traditional analog camera control interface. To operate the camera OSD setting, you might need to open the control panel case and use the control key pad to control it. After you connect all the cables and power adaptor, then push the "O" (Enter) button which is in the center of the control panel. You will see the "MAIN MENU" on the TV/Monitor screen as below. Please check the OSD content list tables to find out the functions you need.

| MAIN MENU     |       |       |
|---------------|-------|-------|
| LENS          | DC    |       |
| EXPOSURE      | SET+  |       |
| DR            | OFF   |       |
| /HITE BALANCE | ATW   |       |
| ONR           | 20    | C     |
| AY / NIGHT    | AUTO+ |       |
| /AGE          | SET+  |       |
| FECT          | SET+  | ((€)) |
| 'STEM         | SET+  |       |
| XIT           | +     |       |
| 8010          |       | le le |
|               |       | •     |

#### Main Menu

| MAIN MENU     | Default Value | Other Selectable Items   |
|---------------|---------------|--------------------------|
| LENS          | DC            | MANUAL                   |
| EXPOSURE      | SET+          |                          |
| WDR           | OFF           | BLC+; WDR+               |
| WHITE BALANCE | ATW           | AWB; MANUAL+; PUSH LOCK+ |
| 2DNR          | 20            | (0-31)                   |
| DAY/NIGHT     | AUTO+         | EXTERNAL+; COLOR; B/W    |
| IMAGE         | SET+          |                          |
| EFFECT        | SET+          |                          |
| SYSTEM        | SET+          |                          |
| EXIT          | +             |                          |

#### Exposure

| EXPOSURE    | Default | Other Selectable Items                                                                                                    |
|-------------|---------|----------------------------------------------------------------------------------------------------|
|             | Value   |                                                                                                    |
| MODE        | MANUAL  | NTSC AUTO; PAL AUTO                                                                                                    |
| FLICKERLESS | OFF     | NTSC 60HZ; PAL 50HZ                                                                                                    |
| BRIGHTNESS  | 25      | (0-255)                                                                                                    |
| SHUTTER     | 1/30    | 1/50; 1/60; 1/100; 1/120; 1/150; 1/180; 1/200; 1/250; 1/300; 1/350; 1/400; 1/450; 1/500; 1/600; 1/750; 1/1000; 1/2000; 1/3000; 1/4000; 1/10000 |
| SHUTTER MIN | -       |                                                                                                    |
| AGC GAIN    | 80      | (8-100)                                                                                                    |
| SENSE UP    | -       | OFF; 1/15(S); 1/10(S); 1/8(S); 1/5(S); 1/3(S); 1/2(S); 1(S)                                                                                    |
| RETURN      | +       |                                                                                                    |

# 2.3 Image

In the "**IMAGE**" of camera OSD, there are some items that can be selected to modify the settings. The main function of this page is about the image settings.

| IMAGE      |        |  |
|------------|--------|--|
| SHARPNESS  | 30     |  |
| SHARP.SUP. | 28     |  |
| CONTRAST   | 35     |  |
| R-GAIN     | 25     |  |
| B-GAIN     | 23     |  |
| R-HUE      | 22     |  |
| B-HUE      | 22     |  |
| COLOR SUP. | 12     |  |
| MIRROR     | NORMAL |  |
| RETURN     | +      |  |

| IMAGE       | Default Value | Other Selectable Items |
|-------------|---------------|------------------------|
| SHARPNESS   | 30            | (0-63)                 |
| SHARP. SUP. | 28            | (0-47)                 |
| CONTRAST    | 35            | (0-63)                 |
| R-GAIN      | 25            | (0-50)                 |
| B-GAIN      | 23            | (0-50)                 |
| R-HUE       | 22            | (0-50)                 |
| B-HUE       | 22            | (0-50)                 |
| COLOR SUP.  | 12            | (0-47)                 |
| MIRROR      | NORMAL        | MIRROR; VERTICAL; ROTA |
| RETURN      | +             |                        |

### ■ SHARPNESS:

To modify the value of sharpness.

■ SHARP.SUP.:

To modify the value of sharpness suspense.

CONTRAST:

To modify the value of contrast.

### R-HUE/B-HUE/R-GAIN/B-GAIN:

To modify the value of r-hue/b-hue/r-gain/b-gain.

**COLOR SUP.:** To modify the value of color suspense.

■ MIRROR: To select the mode of image mirror.

### RETURN:

Return to upper level of OSD menu.

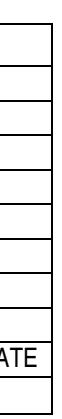

# 2.2 Exposure

In the "EXPOSURE" of camera OSD, there are some items that can be selected to modify the settings. The main function of this page is about the optical settings.

| MODE        | MANUAL        |
|-------------|---------------|
| FLICKERLESS | OFF           |
| BRIGHTNESS  | 25            |
| SHUTTER     | 1/30          |
| SHUTTER MIN | (003325)      |
| AGC GAIN    | 80            |
| SENSE UP    | 8988 <u>-</u> |
| RETURN      | 3 <b>H</b>    |

| EXPOSURE    | Default<br>Value | Other Selectable Items                                                                                                    |
|-------------|------------------|----------------------------------------------------------------------------------------------------|
|             | Value            |                                                                                                    |
| MODE        | MANUAL           | NISC AUTO; PAL AUTO                                                                                                    |
| FLICKERLESS | OFF              | NTSC 60HZ; PAL 50HZ                                                                                                    |
| BRIGHTNESS  | 25               | (0-255)                                                                                                    |
| SHUTTER     | 1/30             | 1/50; 1/60; 1/100; 1/120; 1/150; 1/180; 1/200; 1/250; 1/300; 1/350; 1/400; 1/450; 1/500; 1/600; 1/750; 1/1000; 1/2000; 1/3000; 1/4000; 1/10000 |
| SHUTTER MIN | -                |                                                                                                    |
| AGC GAIN    | 80               | (8-100)                                                                                                    |
| SENSE UP    | -                | OFF; 1/15(S); 1/10(S); 1/8(S); 1/5(S); 1/3(S); 1/2(S); 1(S)                                                                                    |
| RETURN      | +                |                                                                                                    |

### ■ MODE:

To select the optical setting on manual or on TV system.

### ■ FLICKERLESS:

To select the lighting flicker speed or not.

# BRIGHTNESS:

To modify the value of brightness.

### ■ SHUTTER/SHUTTER MIN:

To modify the value of shutter speed and time.

### AGC GAIN:

To modify the value of AGC (Automatic Gain Control) gain.

## SENSE UP:

To modify the "sense up" speed setting.

# RETURN:

Return to upper level of OSD menu.

| ■ Image     |               |                          |  |  |
|-------------|---------------|--------------------------|--|--|
| IMAGE       | Default Value | Other Selectable Items   |  |  |
| SHARPNESS   | 30            | (0-63)                   |  |  |
| SHARP. SUP. | 28            | (0-47)                   |  |  |
| CONTRAST    | 35            | (0-63)                   |  |  |
| R-GAIN      | 25            | (0-50)                   |  |  |
| B-GAIN      | 23            | (0-50)                   |  |  |
| R-HUE       | 22            | (0-50)                   |  |  |
| B-HUE       | 22            | (0-50)                   |  |  |
| COLOR SUP.  | 12            | (0-47)                   |  |  |
| MIRROR      | NORMAL        | MIRROR; VERTICAL; ROTATE |  |  |
| RETURN      | +             |                          |  |  |

| Effect        |               |                        |
|---------------|---------------|------------------------|
| EFFECT        | Default Value | Other Selectable Items |
| PRIVACY MASK  | OFF           | ON+                    |
| FOG REDUCTION | OFF           | ON+                    |
| RETURN        | +             |                        |

| Privacy Mask |               |                     |
|--------------|---------------|---------------------|
| PRIVACY MASK | Default Value | Other Selectable It |
| ALL ON/OFF   | NOT IN USE    | ALL ON; ALL OFF     |
| AREA SEL     | 1             | (1-6)               |
| MODE         | ON            | OFF                 |
| LEVEL        | 0             | (0-15)              |
| TOP          | 28            | (0-254)             |
| BOTTOM       | 112           | (1-255)             |
| LEFT         | 19            | (0-254)             |
| RIGHT        | 76            | (1-255)             |
| RETURN       | +             |                     |

| System        |                         |                  |
|---------------|-------------------------|------------------|
| SYSTEM        | Default Value           | Other Selectable |
| ANALOG OUT    | SET+                    |                  |
| DIGITAL OUT   | SET+                    |                  |
| COLOR BAR     | OFF                     | ON               |
| TEST PATTERN1 | OFF                     | MODE0; MODE1     |
| TEST PATTERN2 | OFF                     | MODE0; MODE1     |
| FIRMWARE      | V0.99 [current version] |                  |
| DEFAULT       | SET+                    |                  |
| RETURN        | +                       |                  |

| Analog Out | t             |                              |
|------------|---------------|------------------------------|
| ANALOG OUT | Default Value | Other Selectable Items       |
| FROM       | NTSC-M        | NTSC-J; NTSC443; PA<br>PALNC |
| CHANGE TO  | NTSC-M        | NTSC-J; NTSC443; PA<br>PALNC |
| APPLY      | -             |                              |

| TE |  |
|----|--|
|    |  |

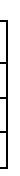

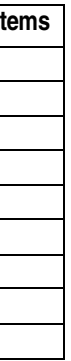

#### e Items

1; MODE2; MODE3; MODE4; MODE5; MODE6 1; MODE2; MODE3; MODE4; MODE5; MODE6; MODE7; MODE8

AL-B; PAL-D; PAL-G; PAL-H; PAL-I; PAL-M; PAL-N;

AL-B; PAL-D; PAL-G; PAL-H; PAL-I; PAL-M; PAL-N;

| RETURN | + |  |
|--------|---|--|
|        |   |  |

#### ■\_\_\_\_ Digital Out

| DIGITAL OUT | Default Value    | Other Selectable Items                                                 |
|-------------|------------------|------------------------------------------------------------------------|
| FROM        | 1920x1080p 60fps | 1920x1080p 60fps; 1920x1080p 30fps, 1920x1080p 50fps, 1920x1080p 25fps |
| CHANGE TO   | 1920x1080p 60fps | 1920x1080p 60fps; 1920x1080p 30fps, 1920x1080p 50fps, 1920x1080p 25fps |
| APPLY       | -                | NO; YES+                                                               |
| RETURN      | +                |                                                                        |

#### Default

| DEFAULT | Default Value | Other Selectable Items |
|---------|---------------|------------------------|
| NO      | SET+          |                        |
| YES     | SET+          |                        |
| RETURN  | +             |                        |

## 2.1 Main Menu

In the "MAIN MENU" of camera OSD, there are several sub-menus and items that can be selected to modify the settings.

| MAIN MENU     |       |
|---------------|-------|
| LENS          | DC    |
| EXPOSURE      | SET+  |
| WDR           | OFF   |
| WHITE BALANCE | ATW   |
| 2DNR          | 20    |
| DAY / NIGHT   | AUTO+ |
| IMAGE         | SET+  |
| EFFECT        | SET+  |
| SYSTEM        | SET+  |
| EXIT          | +     |

| MAIN MENU     | Default Value | Other Selectable Items   |
|---------------|---------------|--------------------------|
| LENS          | DC            | MANUAL                   |
| EXPOSURE      | SET+          |                          |
| WDR           | OFF           | BLC+; WDR+               |
| WHITE BALANCE | ATW           | AWB; MANUAL+; PUSH LOCK+ |
| 2DNR          | 20            | (0-31)                   |
| DAY/NIGHT     | AUTO+         | EXTERNAL+; COLOR; B/W    |
| IMAGE         | SET+          |                          |
| EFFECT        | SET+          |                          |
| SYSTEM        | SET+          |                          |
| EXIT          | +             |                          |

#### LENS:

To select if the lens is on manual or on DC.

#### ■ EXPOSURE:

This is a sub-menu for exposure setting. Please check the details in its section.

### ■ WDR:

To select the mode of WDR (Wide Dynamic Range).

### WHITE BALANCE:

To select the mode of white balance.

### 2DNR:

To modify the value of 2DNR (Two Dimension Noise Reduction).

### **DAY / NIGHT:** To select the mode of day/night.

■ IMAGE:

This is a sub-menu for image setting. Please check the details in its section.

### EFFECT:

This is a sub-menu for effect setting. Please check the details in its section.

### SYSTEM:

This is a sub-menu for system setting. Please check the details in its section.

### EXIT:

After you have finished all the settings, to exit the OSD select the "**EXIT**" on the "**MAIN MENU**". Just push the "**@**" (**Enter**) button, and then it will quit the setting menu.

| LENS          | DC    |
|---------------|-------|
| EXPOSURE      | SET+  |
| WDR           | OFF   |
| WHITE BALANCE | ATW   |
| 2DNR          | 20    |
| DAY / NIGHT   | AUTO+ |
| IMAGE         | SET+  |
| EFFECT        | SET+  |
| SYSTEM        | SET+  |